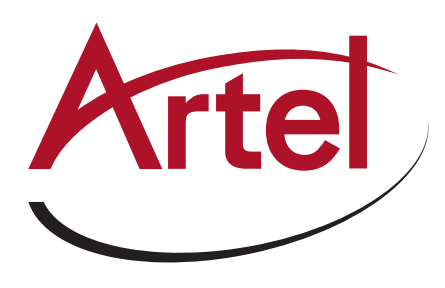

# **Quarra Configuration Guide for AES67**

# OVERVIEW

There are three recommended features to support an AES67 network

- 1. IGMP Snooping
- 2. QoS
- 3. IEEE1588 PTP

# AES67 NETWORK SUPPORT

Navigate to – "Configuration > IPMC > IGMP Snooping > Basic Configuration" and set the parameters shown below then click "Save".

### **IGMP Snooping Configuration**

| Global Configuration                 |              |   |   |  |
|--------------------------------------|--------------|---|---|--|
| Snooping Enabled                     | $\checkmark$ |   |   |  |
| Unregistered IPMCv4 Flooding Enabled |              |   |   |  |
| IGMP SSM Range                       | 232.0.0.0    | 1 | 8 |  |
| Leave Proxy Enabled                  |              |   |   |  |
| Proxy Enabled                        | $\square$    |   |   |  |

### Port Related Configuration

| Port | <b>Router Port</b> | Fast Leave | Throttling         |
|------|--------------------|------------|--------------------|
| *    |                    |            | <> v               |
| 1    |                    |            | unlimited $ \sim $ |
| 2    |                    |            | unlimited ~        |
| 3    |                    |            | unlimited $\sim$   |
| 4    |                    |            | unlimited ~        |
| 5    |                    |            | unlimited $\sim$   |
| 6    |                    |            | unlimited ~        |
| 7    |                    |            | unlimited $ \sim $ |
| 8    |                    |            | unlimited ~        |
| 9    |                    |            | unlimited ~        |
| 10   |                    |            | unlimited ~        |

Navigate to – "Configuration > IPMC > IGMP Snooping > VLAN Configuration". Click "Add new IGMP VLAN" and set the parameters shown below then click "Save".

### IGMP Snooping VLAN Configuration

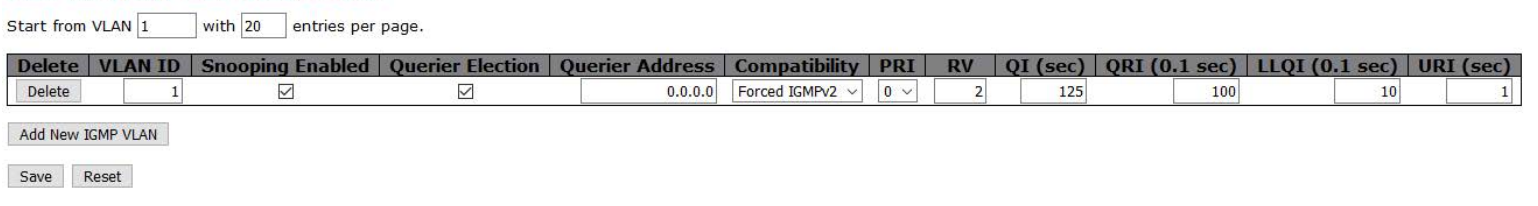

If more than one switch is used you will need to decide which one will act as Querier.

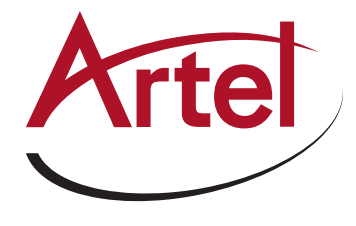

# QoS

Navigate to – "Configuration > QoS > Port Classification" and set the parameters shown below then click "Save".

### **QoS Ingress Port Classification**

| Port | CoS  | DPL  | РСР  | DEI  | Tag Class. | DSCP Based   | Address Mode |
|------|------|------|------|------|------------|--------------|--------------|
| 240  | <> ~ | <> ~ | <> ~ | <> ~ |            |              | <> ~         |
| 1    | 0 ~  | 0 ~  | 0 ~  | 0 ~  | Disabled   |              | Source ~     |
| 2    | 0 ~  | 0 ~  | 0 ~  | 0 ~  | Disabled   |              | Source ~     |
| 3    | 0 ~  | 0 ~  | 0 ~  | 0 ~  | Disabled   |              | Source ~     |
| 4    | 0 ~  | 0 ~  | 0 ~  | 0 ~  | Disabled   |              | Source ~     |
| 5    | 0 ~  | 0 ~  | 0 ~  | 0 ~  | Disabled   |              | Source ~     |
| 6    | 0 ~  | 0 ~  | 0 ~  | 0 ~  | Disabled   |              | Source ~     |
| 7    | 0 ~  | 0 ~  | 0 ~  | 0 ~  | Disabled   |              | Source ~     |
| 8    | 0 ~  | 0 ~  | 0 ~  | 0 ~  | Disabled   |              | Source ~     |
| 9    | 0 ~  | 0 ~  | 0 ~  | 0 ~  | Disabled   | $\checkmark$ | Source ~     |
| 10   | 0 ~  | 0 ~  | 0 ~  | 0 ~  | Disabled   |              | Source ~     |

Save Reset

Navigate to – "Configuration > QoS > DSCP-Based QoS" and set the parameters shown below then click "Save".

| 33        |              | 0 ~ | 0 ~ |
|-----------|--------------|-----|-----|
| 34 (AF41) | $\checkmark$ | 4 ~ | 0 ~ |
| 35        |              | 0 ~ | 0 ~ |
| 36 (AF42) |              | 0 ~ | 0 ~ |
| 37        |              | 0 ~ | 0 ~ |
| 38 (AF43) |              | 0 ~ | 0 ~ |
| 39        |              | 0 ~ | 0 ~ |
| 40 (CS5)  |              | 0 ~ | 0 ~ |
| 41        |              | 0 ~ | 0 ~ |
| 42        |              | 0 ~ | 0 ~ |
| 43        |              | 0 ~ | 0 ~ |
| 44        |              | 0 ~ | 0 ~ |
| 45        |              | 0 ~ | 0 ~ |
| 46 (EF)   | $\checkmark$ | 7 ~ | 0 ~ |

The default DSCP tags in AES67 for PTP and Audio(RTP) are 46(EF) for PTP and 34(AF41) for RTP audio. These values may vary or be configurable in various products so please check before configuring QoS.

AES67 recommends that PTP takes the highest QoS Class 7, we recommend moving the RTP audio up above general traffic at Class 0. In this example we have used Class 4.

You may have other traffic which requires QoS Classification but please reserve Class 7 for PTP Only.

# ■ IEEE1588 PTP TRANSPARENT CLOCK

Navigate to – "Configuration > PTP" then click "Add new PTP clock". Set the parameters shown below then click "Save".

# PTP External Clock Mode

| One_PPS_Mode           | Output        | ~ |
|------------------------|---------------|---|
| External Enable        | False         | ~ |
| Adjust Method          | LTC frequency | ~ |
| <b>Clock Frequency</b> | 1             |   |

### **PTP Clock Configuration**

| Delete           | Clock<br>Instance | Device Type | Profile    |
|------------------|-------------------|-------------|------------|
|                  | <u>0</u>          | E2eTransp   | No Profile |
| Add New PTP Cloc | k Save            | Reset       |            |

Click the "0" under Clock Instance. Select the ports required and other parameters outlined below. DSCP is set to "46" AES default. Click "Save" to set parameters.

### **PTP Clock's Configuration and Status**

| Clock Type and Profile        |                                      |                     |                               |                                     |
|-------------------------------|--------------------------------------|---------------------|-------------------------------|-------------------------------------|
| Clock Instance                | Device Type                          | Profile             | Apply Prot                    | tile Defaults                       |
| 0                             | E2eTransp                            | No Profile          | r                             | n/a                                 |
| Port Enable and Configuration | on                                   |                     | 0.5                           |                                     |
|                               | 6 7 9                                | 0 10                | Configura                     | ition                               |
|                               |                                      |                     | Ports Config                  | uration                             |
|                               |                                      |                     |                               |                                     |
| Local Clock Current Time      | Clock                                | division ant mathe  | d Cunchroniza                 | to Custom Clask                     |
| PTP Time                      |                                      | ajustment metho     | a Synchronize                 | e to System Clock                   |
| 1970-01-01100:12:54+00:00 302 | 2,928,080                            | Internal Limer      | Synchroniz                    | ze to System Clock                  |
| Clock Current DataSet         |                                      |                     |                               |                                     |
| stpRm                         | Offset From Mas                      | ster                | Mean Pa                       | nth Delay                           |
| 0                             | 0.000,000,000                        |                     | 0.000,0                       | 000,000                             |
| Clock Parent DataSet          |                                      |                     |                               |                                     |
| Parent Port ID Port           | PStat Var Rate                       | GrandMaster         | ID GrandMas<br>Clock Qua      | ster Pri1 Pri2                      |
| 00:50:c2:ff:fe:39:e6:8c 0     | False 0 0                            | 00:50:c2:ff:fe:39:e | e6:8c Cl:251 Ac:Ur<br>Va:6553 | nknwn<br>5 128 128                  |
| Clock Default DataSet         |                                      |                     |                               |                                     |
| ClockId   Device Type   2     | Step Flag Ports                      | Clock Identit       | y Dom                         | Clock Quality                       |
| 0 E2eTransp                   | False ~ 10                           | 00:50:c2:ff:fe:39:e | e6:8c 0 Cl:25                 | 1 Ac:Unknwn Va:65535                |
| Pri1 Pri2 Protoco             | One-Way                              | VLAN Tag E          | nable VID                     | PCP DSCP                            |
| 128 128 IPv4Multi             | ✓ False ✓                            | False ~             | 1                             | 0 ~ 46                              |
| Clock Time Properties Data    | Set                                  |                     |                               |                                     |
| UtcOffset Valid leap59        | 9 leap61 Time                        | Trac Freg Tra       | c Dtp Time Sca                | le Time Source                      |
| 0 False V False V             | / False / Fal                        | se ~ False ~        | True V                        | 160                                 |
| Filter Parameters             | 1.1 Methodal Alternative Alternative |                     |                               | 10 <sup>2</sup> 1 - 000 - 000 - 000 |
| Filter Type                   | Dela                                 | y Filter            | Period                        | Dist                                |
| Basic ~                       |                                      | 6                   | 1                             | 2                                   |
| Servo Parameters              |                                      |                     |                               | E SET E                             |
| Display P-enable I-           | enable D-enab                        | le 'P' constan      | t 'I' constant                | t 'D' constant                      |
| False V True V T              | Frue ∨ True ∨                        | / 3                 | 80                            | 40                                  |

# IEEE1588 PTP BOUNDARY CLOCK CONFIGURATION

 Navigate to – "Configuration > PTP" then click "Add new PTP clock" 2) Select "Ord-bound" as below and then click "Save"

#### PTP External Clock Mode

| One_PPS_Mode    | Output        | ~ |
|-----------------|---------------|---|
| External Enable | False         | ~ |
| Adjust Method   | LTC frequency | ~ |
| Clock Frequency | 1             |   |

#### **PTP Clock Configuration**

| Delete | Clock<br>Instance | Device Type | Profile |
|--------|-------------------|-------------|---------|
|        | No Clock          |             |         |
|        | Instances         |             |         |
|        | Present           |             |         |

PTP External Clock Mode

| One_PPS_Mode    | Output        | ~      |
|-----------------|---------------|--------|
| External Enable | False         | ~      |
| Adjust Method   | LTC frequency | $\sim$ |
| Clock Frequency | 1             |        |

#### PTP Clock Configuration

| Delete        | Clock<br>Instance | Device Type | Profile    |  |
|---------------|-------------------|-------------|------------|--|
|               |                   | Ord-Bound   | No Profile |  |
| Add New PTP C | lock Save         | Reset       |            |  |

4) Click on "Port Configuration" as

Add New PTP Clock Save Reset

3) Click the circled "0" (below "Clock Instance") to get to the main PTP configuration page. Change the settings below to meet your requirement. Example below for AES67. Click "Save" at the bottom of the page when complete.

#### PTP Clock's Configuration and Status

Clock Type and Profile shown below to get to the port **Clock Instance Device Type** Profile Apply Profile Defaults settings, including message rates Ord-Bound No Profile n/a 0 Port Enable and Configuration Configuration Configuration Port Enabl 2 3 4 5 6 8 9 10 Ports Configuration >>>> Ports Configuration >  $\leq$  $\mathbf{\nabla}$  $\mathbf{\nabla}$  $\sim$  $\sim$  $\checkmark$ П Local Clock Current Time **PTP** Time **Clock Adjustment method** Synchronize to System Clock 1970-01-01T00:09:13+00:00 655,202,140 Internal Time Synchronize to System Clock Clock Current DataSet stpRm **Offset From Master Mean Path Delay** 0.000,000,000 0.000,000,000 0 Clock Parent DataSet GrandMaster Parent Port ID **PStat** Rate GrandMaster ID Pri1 Pri2 Port Var **Clock Quality** Cl:251 Ac:Unknwn 00:50:c2:ff:fe:39:e6:8c 00:50:c2:ff:fe:39:e6:8c 0 False 0 0 128 128 Va:65535 Clock Default DataSet ClockId **Device Type** Step Flag | Ports Clock Identity **Clock Quality** Dom 0 Ord-Bound True ~ 10 00:50:c2:ff:fe:39:e6:8c 0 Cl:251 Ac:Unknwn Va:65535 Pri1 Protocol VLAN Tag Enable VID DSCP Pri2 One-Way PCP 128 IPv4Multi False ~ False ~ 1 0 128 0 Clock Time Properties DataSet UtcOffset Valid leap59 leap61 Time Trac Freq Trac ptp Time Scale **Time Source** False V False V 37 False ~ False ~ False ~ 160 True Filter Farameters Filter Type **Delay Filter** Period Basic ~ 1 2 6 Serve Parameters Display P-enable I-enable D-enable 'P' constant 'I' constant 'D' constant False True True 3 80 40 True

**Note:** Some GPS Grandmasters (GM's) use a default UTC of "37". GM's with no GPS will likely use "0". Please check with your GM provider to match settings.

5) Edit the ports to meet your requirement (values in logarithmic scale).

| <b>"Anv"</b> is announce rate.   | Log value | Message rate                       |
|----------------------------------|-----------|------------------------------------|
| <b>"ATo"</b> is announce timeout | 2         | 4 sec or 1 message every 4 seconds |
| <b>"Svv</b> " is Sync rate       | 1         | 2 sec or 1 message every 2 seconds |
| "MDD" is Minimum Dolay           | 0         | 1 sec or 1 message every second    |
|                                  | -1        | 1/2 sec or 2 message every second  |
| Request Interval                 | -2        | 1/4 sec or 4 message every second  |
|                                  | -3        | 1/8 sec or 8 message every second  |

#### PTP Clock's Port Data Set Configuration

| Port | Stat | MDR | PeerMeanPathDel | Anv | ATo | Syv | Dlm   | MPR | Delay Asymm | netry In | gress Latenc | y Egress Latenc | y Version |
|------|------|-----|-----------------|-----|-----|-----|-------|-----|-------------|----------|--------------|-----------------|-----------|
| 1    | mstr | 3   | 0.000,000,000   | 1   | 3   | -3  | e2e 🗸 | -3  | 0           |          | 0            | 0               | 2         |
| 2    | dsbl | 3   | 0.000,000,000   | 1   | 3   | -3  | e2e 🗸 | -3  | 0           |          | 0            | 0               | 2         |
| 3    | dsbl | 3   | 0.000,000,000   | 1   | 3   | -3  | e2e 🗸 | -3  | 0           |          | 0            | 0               | 2         |
| 4    | dsbl | 3   | 0.000,000,000   | 1   | 3   | -3  | e2e 🗸 | -3  | 0           |          | 0            | 0               | 2         |
| 5    | dsbl | 3   | 0.000,000,000   | 1   | 3   | -3  | e2e 🗸 | -3  | 0           |          | 0            | 0               | 2         |
| 6    | dsbl | 3   | 0.000,000,000   | 1   | 3   | -3  | e2e 🗸 | -3  | 0           |          | 0            | 0               | 2         |
| 7    | dsbl | 3   | 0.000,000,000   | 1   | 3   | -3  | e2e 🗸 | -3  | 0           |          | 0            | 0               | 2         |
| 8    | dsbl | 3   | 0.000,000,000   | 1   | 3   | -3  | e2e 🗸 | -3  | 0           |          | 0            | 0               | 2         |

Save Reset

# 6) Click "Save"

7) To check the PTP setup go to "Monitor > PTP" and click on the Circled "0".

# PTP External Clock Mode

| One_PPS_Mode    | Output        |  |  |  |  |
|-----------------|---------------|--|--|--|--|
| External Enable | False         |  |  |  |  |
| Adjust Method   | LTC frequency |  |  |  |  |
| Clock Frequency | 1             |  |  |  |  |

### **PTP Clock Configuration**

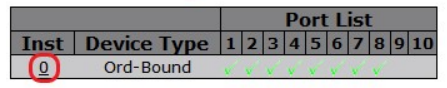

# SAVING CONFIGURATION

Navigate to – "Maintenance > Configuration > Save Startup-config" then click "Save Configuration". This will save your profile to the boot memory, **failure to do this will result in the loss of configuration after a power cycle.** 

# Note: This document and associated profile is based on software version Quarra1G.3.65.1.2.

Document version 20-6-24

Sales and Support

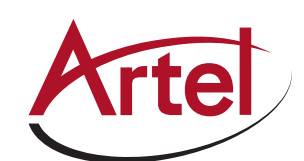

T: 978-263-5775 www.artel.com sales@artel.com customercare@artel.com